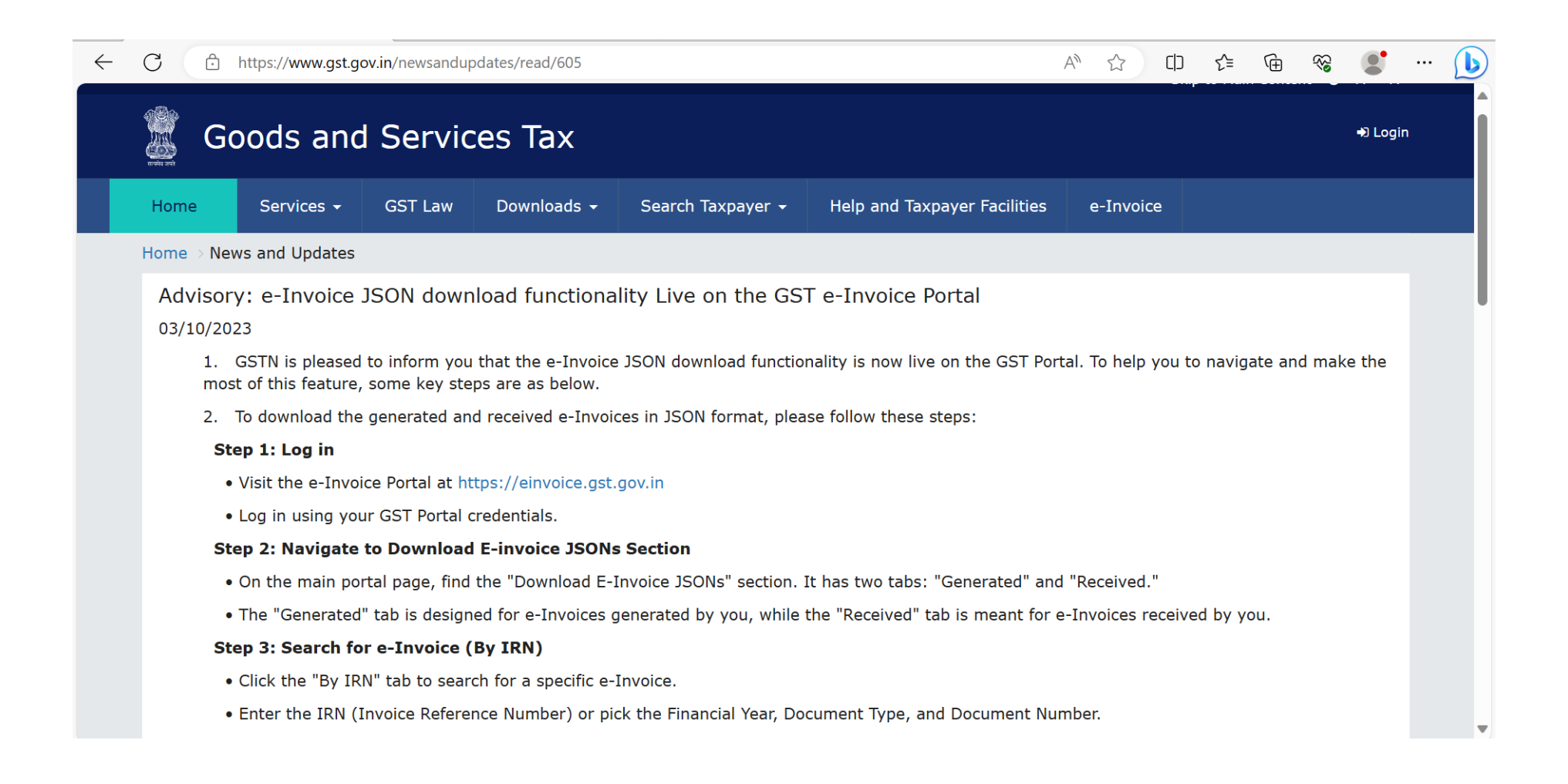

| $\leftarrow$ | C | 🖞 https://www.gst.gov.in/newsandupdates/read/605 🕺 🖓 🗘 🖓 🕼 😵 🌒 😶                                                                                       | b |
|--------------|---|----------------------------------------------------------------------------------------------------|---|
|              |   | Step 3: Search for e-Invoice (By IRN)                                                                                                    |   |
|              |   | • Click the "By IRN" tab to search for a specific e-Invoice.                                                                                           |   |
|              |   | • Enter the IRN (Invoice Reference Number) or pick the Financial Year, Document Type, and Document Number.                                             |   |
|              |   | • Hit the "Search" button.                                                                                                    |   |
|              |   | Step 4: View and Download                                                                                                    |   |
|              |   | • Once you hit search, you will see the specific IRN.                                                                                                  |   |
|              |   | • To download the signed e-invoice, click "Download PDF" (available for a single active IRN).                                                          |   |
|              |   | • Or, choose "DOWNLOAD E-INVOICE (JSON)" for a JSON format download.                                                                                   |   |
|              |   | Step 5: Bulk Download (By Period)                                                                                                    |   |
|              |   | Use the "For Period" tab to download e-Invoices in bulk for a specific period.                                                                         |   |
|              |   | Select the Financial Year and Month.                                                                                                    |   |
|              |   | • Click "DOWNLOAD E-INVOICE (JSON)" to get all e-Invoices in JSON format for that month.                                                               |   |
|              |   | Step 6: Excel Format e-Invoice List (By Period)                                                                                                    |   |
|              |   | • To get an e-invoice list in Excel format for a specific period:                                                                                      |   |
|              |   | • Visit the "List of IRNs" tab.                                                                                                    |   |
|              |   | Select the desired Financial Year and Month.                                                                                                    |   |
|              |   | Click "DOWNLOAD E-INVOICE (Excel)."                                                                                                    |   |
|              |   | Step 7: Downloading History                                                                                                    |   |
|              |   | • The requested e-Invoices remain in downloading history for 2 days only. Post 48 hours fresh request needs to be initiated.                           |   |
|              |   | 3. Additionally, this functionality allows to download all e-invoices reported across all six IRPs (Invoice Registration Portals), i.e. complete data. | - |

| $\leftarrow$ | С          | https://www.g                                                                          | st.gov.in/newsandupdates/read                             | d/605                                                            | ,                                                               | A۳ ۲     |                       | ) ∑≡             | Ē        | R        |     | 🜔 |
|--------------|------------|----------------------------------------------------------------------------------------|-----------------------------------------------------------|------------------------------------------------------------------|-----------------------------------------------------------------|----------|-----------------------|------------------|----------|----------|-----|---|
|              |            | Step 7: Down                                                                           | loading History                                           |                                                                  |                                                                 |          |                       |                  |          |          |     |   |
|              |            | • The request                                                                          | ed e-Invoices remain in dov                               | wnloading history for 2 days                                     | only. Post 48 hours fresh request need                          | ds to b  | oe initiate           | ed.              |          |          |     |   |
|              |            | 3. Additionally,                                                                       | this functionality allows to                              | download all e-invoices repo                                     | rted across all six IRPs (Invoice Regist                        | tration  | Portals)              | , i.e. co        | mplete   | data.    |     |   |
|              |            | 4. Regarding ac                                                                        | ccessibility, you can downlo                              | ad e-Invoice JSON files for u                                    | p to 6 months from the date of IRN ge                           | enerati  | ion.                  |                  |          |          |     |   |
|              |            | 5. To ensure a hours and refrair                                                       | smoother experience for all<br>n from overwhelming the sy | users. It is requested that ta<br>ystem with large requests dur  | axpayers schedule their downloads in ring the initial days.     | a stag   | igered m              | anner o          | luring o | off peak | [   |   |
|              |            | 6. Moreover, pl                                                                        | ease note that this function                              | ality is also accessible via GS                                  | SP (GST Suvidha Providers) through G                            | 62B (G   | overnme               | nt-to-B          | usiness  | ;) APIs. |     |   |
|              | Tha<br>Tea | <ol> <li>For your con<br/>at: <u>https://tutori</u><br/>ank You,<br/>m GSTN</li> </ol> | venience, we have attached<br>al.gst.gov.in/downloads/ne  | d a comprehensive manual ar<br><u>ws/e-invoice_json_download</u> | nd FAQ document below for your read<br><u>functionality.pdf</u> | ıy refei | rence. Th             | ie sami          | e can be | ∍ acces  | sed |   |
|              | -          |                                                                                        |                                                           |                                                                  |                                                                 |          |                       |                  |          |          | ~   |   |
|              | Abou       | It GST                                                                                 | Website Policies                                          | Related Sites                                                    | Help and Taxpayer Facilities                                    |          | Contac                | : Us             |          |          |     |   |
|              | GST C      | Council Structure                                                                      | Website Policy                                            | Central Board of Indirect<br>Taxes and Customs                   | System Requirements                                             |          | Help Desi<br>1800-103 | ( Numbe<br>-4786 | r:       |          |     |   |
|              | GST H      | listory                                                                                | Terms and Conditions                                      |                                                                  | GST Knowledge Portal                                            |          |                       |                  |          |          |     |   |

GST Media

Log/Track Your Issue:

Grievance Redressal Portal for GST

Тор

State Tax Websites

Hyperlink Policy

# FAQs > Download e-Invoice

#### 1. How to Download the Generated/Received e-Invoice?

To download the e-Invoice generated and received, users need to visit the e-Invoice portal (<u>https://einvoice.gst.gov.in</u>) and log in using their GST portal credentials. After logging in, users will find the e-Invoice JSON download icon. This facility is also accessible through G2B APIs and can be accessed via the GSP/ASP route. However, in API access, users will need to authenticate their credentials as well.

#### 2. Who Can Download the e-Invoice?

Registered taxpayers, both suppliers and recipients, with active GSTIN and valid login credentials, can download the e-Invoice.

#### 3. Duration for e-Invoice JSON Download?

The e-Invoice JSON is available for download for 6 months from the date of IRN generation.

#### 4. Ways to Download e-Invoice JSON and List:

E-Invoice JSON or a list of IRNs can be downloaded in the following ways:

- i. By IRN: Allows the supplier/recipient to view both active and cancelled IRNs for a single IRN, but e-Invoice JSON in PDF format can be downloaded for active IRNs only.
- ii. For Period: Enables the supplier/recipient to view both active and cancelled IRNs but can only download signed e-Invoice JSON in bulk for the selected month. This option is available for 6 months from the IRN date.
- iii. List of IRNs: Permits the supplier/recipient to fetch details of all IRNs of e-Invoices received or generated (active or cancelled) during the month in Excel format.

#### 5. Can a Cancelled Taxpayer Download the e-Invoice?

Yes, a cancelled taxpayer can download JSON files only for the period when their registration was active.

## 6. File Availability Duration:

Downloaded files are available in the Download History for two days from the date of file generation. After two days, recipients/suppliers must regenerate the file for download. This applies to "For Period" and "List of IRNs" tabs.

## 7. How to Download e-Invoice without IRN?

To download an e-Invoice without an IRN, select the Financial Year, Document Type, and Document Number using the IRN tab. Choose either JSON or PDF format for the download.

## 8. How to Download e-Invoice for a Specific Period?

To download e-Invoices for a specific period, use the "For Period" tab or the "List of IRNs" tab. Enter the required details to search for e-Invoices and choose the JSON format for download.

## Manual > Download E-Invoice

1. To download the e-Invoice login to your GSTN account using valid credentials and navigate to **Services > E-Invoice > Download E-Invoice** or visit https://einvoice.gst.gov.in

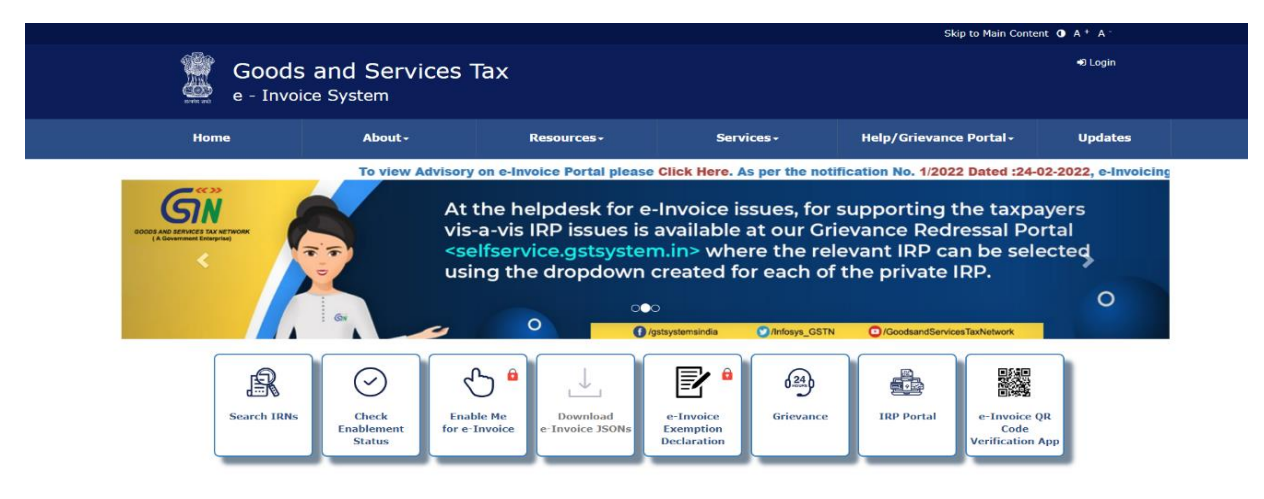

2. On the "Download e-Invoice" page, you'll find two tabs: "Generated" and "Received." The "Generated" tab is for IRNs generated by the user, while the "Received" tab is for IRNs received by the user. The process for searching e-Invoices is the same for both

## categories.

| Dashboard > E-Invoice > Download e-I                                                                                           | nvoice                                                                                                    | English                                                                                                    |
|----------------------------------------------------------------------------------------------------|----------------------------------------------------------------------------------------------------|----------------------------------------------------------------------------------------------------|
| ownload E-Invoice                                                                                                    |                                                                                                    | Help 🕐                                                                                                    |
| Generated Received                                                                                                    |                                                                                                    |                                                                                                    |
| By IRN For Period                                                                                                    | list of IRNs                                                                                                  | Todicto mendatori fielda                                                                                                    |
| The JSON download functionality dis                                                                                            | splays only the IRNs belonging to                                                                             | the last six months. Please enter an IRN which is not older than six months.                                                                                                    |
| )R<br>Financial Year*                                                                                                    | Document Type*                                                                                                | Document Number*                                                                                                    |
| Select Financial Year 🗸                                                                                                    | Select Document Type                                                                                          | Enter Document Number                                                                                                    |
| Search Reset                                                                                                    | re is from the documents, as repoirs not legally binding. Actual issue                                        | The pocument Number rted on Invoice Registration Portal (IRP) by the taxpayer(s). This is for the purpose of document/s by Supplier, eligibility of credit etc. are separate events governed to the purpose of the purpose of |
| evant rules and this data can't be the<br>ited to any third-party claim or liabilit<br>s facility, and against any intended pu | basis for such purposes. GSTN her<br>y, of any nature, whatsoever) in re<br>rposes (of any kind whatsoever) b | reby expressly disowns and repudiates any claims or liabilities (including but not<br>elation to the accuracy, completeness, usefulness of any information available througi<br>y use thereof, by the taxpayer (whether used by taxpayer(s) directly or indirectly).                                                                                                    |

3. You can initiate an e-Invoice search using the "IRN" tab. Within this tab, you have two search options: entering the IRN directly or selecting the Financial Year, Document Type, and entering the Document Number. After entering the required details, click the "Search" button. This will allow taxpayers to view and download the signed e-Invoice generated by the Supplier. Please note that the "Download as PDF" button will be accessible only for a single active IRN.

| ownload E-Invoice                                                                                         |                                                                          |                                                                      | Help ⑦                  |
|----------------------------------------------------------------------------------------------------|--------------------------------------------------------------------------|----------------------------------------------------------------------|-------------------------|
| Generated Received                                                                                        |                                                                          |                                                                      |                         |
| By IRN For Period                                                                                         | List of IRNs                                                             | *1                                                                   | ndicate mandatory field |
|                                                                                                    |                                                                          | -                                                                    |                         |
|                                                                                                    |                                                                          |                                                                      |                         |
|                                                                                                    |                                                                          |                                                                      |                         |
| Invoice Registration Number                                                                               | r*                                                                       |                                                                      |                         |
| Invoice Registration Numbe                                                                                | r*<br>a2270ee9cb08b6839b1a01b9                                           |                                                                      |                         |
| Invoice Registration Numbe<br>9843f91de112c10a64009d05a                                                   | r*<br>a2270ee9cb08b6839b1a01b9                                           |                                                                      |                         |
| Invoice Registration Numbe<br>9843f91de112c10a64009d05a<br>OR                                             | r*<br>a2270ee9cb08b6839b1a01b9                                           |                                                                      |                         |
| Invoice Registration Numbe<br>9843f91de112c10a64009d05;<br>OR<br>Financial Year*                          | r*<br>a2270ee9cb08b6839b1a01b9<br>Document Type*                         | Document Number*                                                     |                         |
| Invoice Registration Numbe<br>9843f91de112c10a64009d05<br>OR<br>Financial Year*<br>Select Financial Year  | r* a2270ee9cb08b6839b1a01b9 Document Type* Select Document Type          | ✓ Enter Document Number                                              |                         |
| Invoice Registration Numbe<br>9843f91de112c10a64009d05i<br>OR<br>Financial Year*<br>Select Financial Year | r*<br>a2270ee9cb08b6839b1a01b9<br>Document Type*<br>Select Document Type | ▶           ►           Enter Document Number                        |                         |
| Invoice Registration Numbe<br>9843f91de112c10a64009d05i<br>OR<br>Financial Year*<br>Select Financial Year | r* a2270ee9cb08b6839b1a01b9 Document Type* Select Document Type Reset    | ✓ Enter Document Number                                              |                         |
| Invoice Registration Numbe<br>9843f91de112c10a64009d05i<br>OR<br>Financial Year*<br>Select Financial Year | r* a2270ee9cb08b6839b1a01b9 Document Type* Select Document Type Reset    | <b>Document Number</b> *           ✓           Enter Document Number |                         |
| Invoice Registration Numbe<br>9843f91de112c10a64009d05i<br>OR<br>Financial Year*<br>Select Financial Year | r* a2270ee9cb08b6839b1a01b9 Document Type* Select Document Type Reset    | ▶           ►           Enter Document Number                        |                         |

4. Within the search results, you can find the "Download PDF" link to obtain the e-Invoice in PDF format. Alternatively, you can select "DOWNLOAD E-INVOICE (JSON)" to acquire the e-Invoice in JSON format.

| ownload E-Invoi                                                                             | ce               |                                                     |                     |                                |                          |                      |                    | Help ⑦             |
|---------------------------------------------------------------------------------------------|------------------|-----------------------------------------------------|---------------------|--------------------------------|--------------------------|----------------------|--------------------|--------------------|
| Generated Rece                                                                              | eived            |                                                     |                     |                                |                          |                      |                    |                    |
| By IRN F                                                                                    | For Period       | List of IRNs                                        |                     |                                |                          |                      | *Indicat           | e mandatory fields |
| The JSON download                                                                           | d functionality  | displays only the IR                                | Ns belonging to the | e last six months.             | . Please enter           | an IRN which i       | s not older than s | ix months.         |
| OR<br>Financial Year*<br>Select Financial Yea<br>Search<br>Search Result<br>Recipient GSTIN | ar v<br>Res      | Document Typ<br>Select Docum<br>et<br>Ack./IRN Date | Document<br>No.     | Document     Document     Date | : Number*<br>cument Numb | er<br>Supply<br>Type | Document<br>Type   | Action             |
| 32MZMCF6107P2ZJ                                                                             | 9843f9 <b>()</b> | 2022-01-26<br>15:18:00                              | SPEED180100         | 13/01/2022                     | Active                   | SEZWOP               | Debit Note         | Download<br>PDF    |
|                                                                                             |                  |                                                     |                     |                                |                          | Back                 | DOWNLOAD E-        | INVOICE (JSON)     |

**Note:** You can only view e-Invoices which are generated by you and only active IRNs can be downloaded here.

5. In the "For Period" tab, you have the option to search and download e-Invoice JSON for a specific period. Simply choose the Financial Year and Month, then click the "DOWNLOAD E-INVOICE (JSON)" button. This will provide you with a bulk e-Invoice JSON download for the selected month.

You can also search for IRNs associated with a particular GSTIN for the chosen financial year and month by selecting the "Recipient GSTIN" tab. Additionally, you have the option to search for IRNs related to a specific supply type for the chosen financial year and month by selecting the "Supply Type" tab.

| ownload E-   | -Invoice   |             |                         | Help 💿                        |
|--------------|------------|-------------|-------------------------|-------------------------------|
| Generated    | Received   |             |                         |                               |
| By IRN       | For Period | ist of IRNs |                         | *Indicate mandatory fields    |
| inancial Yea | ar*        | Month*      | Recipient GSTIN         | Supply Type                   |
| 2021-22      | ~          | December    | ► Enter Recipient GSTIN | Supplies to B2B 🗸             |
|              |            |             | Ва                      | ack DOWNLOAD E-INVOICE (JSON) |
|              | HISTORY V  |             |                         |                               |

6. A message will be displayed. The link to download the e-Invoice can be found when you click the Download History button.

| Your request for JSON download has been accepted. The link to download file will be available in 'Download History' after some time (Use 'Refrest option in 'Download History' to check for the updated status of the download request).         By IRN       For Period       List of IRNs    | *ISON download has been accepted. The link to download file will be available in 'Download History' after some time (Use 'Refresh' load History' to check for the updated status of the download request).         For Period       List of IRNs         *Indicate mandatory fie         Month*       Recipient GSTIN         April       Enter Recipient GSTIN         Select Supply Type                                                                                                    | Generated Received          |                                   |                                                             |                                         |
|----------------------------------------------------------------------------------------------------|----------------------------------------------------------------------------------------------------|-----------------------------|-----------------------------------|-------------------------------------------------------------|-----------------------------------------|
| Your request for JSON download has been accepted. The link to download file will be available in 'Download History' after some time (Use 'Refrest<br>option in 'Download History' to check for the updated status of the download request).<br>By IRN For Period List of IRNs *Indicate mandat | I JSON download has been accepted. The link to download file will be available in 'Download History' after some time (Use 'Refresh' load History' to check for the updated status of the download request).         For Period       List of IRNs         *Indicate mandatory field         •       Month*         Recipient GSTIN       Supply Type         •       April                                                                                                    |                             |                                   |                                                             |                                         |
| option in 'Download History' to check for the updated status of the download request).         By IRN       For Period         List of IRNs    *Indicate mandate                                                                                                    | Ioad History' to check for the updated status of the download request).       ×         For Period       List of IRNs         Month*       Recipient GSTIN         Supply Type         April       Enter Recipient GSTIN                                                                                                    | Your request for JSON dow   | nload has been accepted. The lir  | ik to download file will be available in 'Download          | History' after some time (Use 'Refresh' |
| By IRN For Period List of IRNs *Indicate mandat                                                                                                    | For Period       List of IRNs         Month*       Recipient GSTIN       Supply Type         Image: Provide the state of the state of the stat | option in 'Download History | y' to check for the updated statu | s of the download request).                                 |                                         |
| By IRN For Period List of IRNs *Indicate mandat                                                                                                    | Month*     Recipient GSTIN     Supply Type       April     Enter Recipient GSTIN     Select Supply Type                                                                                                    |                             |                                   |                                                             |                                         |
| *Indicate mandat                                                                                                    | *Indicate mandatory fiel<br>Month* Recipient GSTIN Supply Type<br>April   Enter Recipient GSTIN Select Supply Type                                                                                                    | By IRN For Peri             | od List of IRNs                   |                                                             |                                         |
|                                                                                                    | Month*     Recipient GSTIN     Supply Type <ul> <li>April</li> <li>Enter Recipient GSTIN</li> <li>Select Supply Type</li> </ul>                                                                                                    |                             |                                   |                                                             | *Indicate mandatory fig                 |
| Financial Vear* Month* Decinient CETIN Cumply Type                                                                                                    | Month*     Recupient GSTIN     Supply Type <ul> <li>April</li> <li>Enter Recipient GSTIN</li> <li>Select Supply Type</li> </ul>                                                                                                    |                             |                                   |                                                             | "Indicate manuatory ne                  |
| Infanctar real with Keckpierk Software Suppy type                                                                                                    | April     Enter Recipient GSTIN     Select Supply Type                                                                                                    | Einancial Voar*             | Month*                            | Becipient CSTIN                                             | Supply Type                             |
| 2022-23 • April • Enter Recipient GSTIN Select Supply Type                                                                                                    |                                                                                                    | Financial Year*             | Month*                            | Recipient GSTIN                                             | Supply Type                             |
|                                                                                                    |                                                                                                    | Financial Year*<br>2022-23  | Month*                            | Recipient GSTIN           ✓           Enter Recipient GSTIN | Select Supply Type                      |

7. Click the "Download History" button. To view the e-Invoice, simply select the link provided in the "Download File" column.

|                    | and Descrived                                                                      |                               |                                 |                       |             |                                                                                                    |
|--------------------|------------------------------------------------------------------------------------|-------------------------------|---------------------------------|-----------------------|-------------|----------------------------------------------------------------------------------------------------|
| Generate           | ed Received                                                                        |                               |                                 |                       |             |                                                                                                    |
| By IR              | N For Period List of                                                               | IRNs                          |                                 |                       |             |                                                                                                    |
|                    |                                                                                    |                               |                                 |                       |             | *Indicate mandatory fields                                                                                                    |
| 2021-22            | Year* Mon                                                                          | ecember                       | ~                               | Enter Recipient GSTIN | Su          | Supplies to B2B                                                                                                    |
|                    |                                                                                    |                               |                                 |                       |             |                                                                                                    |
|                    |                                                                                    |                               |                                 |                       | Back        | DOWNLOAD E-INVOICE (JSON)                                                                                                    |
| DOWNER             | AD HISTORY .                                                                       |                               |                                 |                       |             |                                                                                                    |
| Sr No.             | Download Request Time                                                              | Financial Year                | Month                           | Recipient GSTIN       | Supply Type | Download File                                                                                                    |
|                    | 27/06/2022 15:12:23                                                                | 2021-22                       | March                           |                       |             | Document Details- Set 1<br>Document Details- Set 2<br>Document Details- Set 3<br>Document Details- Set 4<br>Document Details- Set 5<br>Document Details- Set 6                                                                                             |
| 1                  |                                                                                    |                               |                                 |                       |             |                                                                                                    |
| 2                  | 27/06/2022 15:11:02                                                                | 2021-22                       | January                         |                       |             | Document Details- Set 1<br>Document Details- Set 2<br>Document Details- Set 3<br>Document Details- Set 4                                                                                                    |
| 2                  | 27/06/2022 15:11:02                                                                | 2021-22<br>2021-22            | January<br>February             |                       |             | Document Details- Set 1<br>Document Details- Set 2<br>Document Details- Set 3<br>Document Details- Set 4<br>Document Details- Set 1<br>Document Details- Set 2<br>Document Details- Set 3<br>Document Details- Set 4<br>Document Details- Set 5            |
| 2                  | 27/06/2022 15:11:02<br>27/06/2022 11:13:03<br>27/06/2022 11:20:14                  | 2021-22<br>2021-22<br>2021-22 | January<br>February<br>December |                       |             | Document Details-Set 1<br>Document Details-Set 2<br>Document Details-Set 3<br>Document Details-Set 4<br>Document Details-Set 4<br>Document Details-Set 2<br>Document Details-Set 4<br>Document Details-Set 4<br>Document Details-Set 5<br>No Records Found |
| 2<br>3<br>4<br>« F | 27/06/2022 15:11:02<br>27/06/2022 11:13:03<br>27/06/2022 11:20:14<br>Yrev 1 Next > | 2021-22<br>2021-22<br>2021-22 | January<br>February<br>December |                       |             | Document Details- Set 1<br>Document Details- Set 2<br>Document Details- Set 4<br>Document Details- Set 4<br>Document Details- Set 2<br>Document Details- Set 2<br>Document Details- Set 3<br>Document Details- Set 5<br>No Records Found                   |

8. To view and download an e-Invoice list in Excel format for a specific period, utilize the "List of IRNs" tab. Select the desired Financial Year and Month, then click the "DOWNLOAD E-INVOICE (Excel)" button. Additionally, you can download a list of IRNs generated for the selected GSTIN, also for the chosen financial year and month, by using the "Recipient GSTIN" tab.

| Generated Received |              |                   |       |                            |
|--------------------|--------------|-------------------|-------|----------------------------|
| By IRN For Period  | List of IRNs |                   |       | *Indicate mandatory field  |
| Financial Year*    | Month*       | Recipient GSTIN   | I     | - multate mandatory nei    |
| 2021-22            | ✓ January    | ► Enter Recipient | GSTIN |                            |
|                    |              |                   | Back  | OOWNLOAD E-INVOICE (Excel) |
| DOWNLOAD HISTORY   |              |                   |       |                            |

9. A message will be displayed.

| Generated Received          |                                    |                                            |                                                |
|-----------------------------|------------------------------------|--------------------------------------------|------------------------------------------------|
|                             |                                    |                                            |                                                |
| Your request for excel down | nload has been accepted. The link  | to download file will be available in 'Dow | vnload History' after some time (Use 'Refresh' |
| option in 'Download History | y' to check for the updated status | of the download request).                  | K                                              |
|                             |                                    |                                            |                                                |
|                             |                                    |                                            |                                                |
| By IRN For Perio            | Dist of IRNs                       |                                            |                                                |
| By IRN For Peric            | List of IRNs                       |                                            | *Indicate mandatory fie                        |
| By IRN For Peric            | Month*                             | Recipient GSTIN                            | *Indicate mandatory fie                        |
| By IRN For Peric            | Month*                             | Recipient GSTIN                            | *Indicate mandatory fie                        |
| By IRN For Peric            | Month*                             | Recipient GSTIN<br>✓ Enter Recipient GSTIN | *Indicate mandatory fie                        |
| By IRN For Peric            | Month*                             | Recipient GSTIN<br>✓ Enter Recipient GSTIN | *Indicate mandatory fie                        |

10. Click the **Download History** button. This option is to fetch IRN details of e-Invoices generated by Supplier in a month in an excel format.

| Generate         | ed Received  |         |                |       |                    |                     |                          |
|------------------|--------------|---------|----------------|-------|--------------------|---------------------|--------------------------|
| By IRI           | N For Period | List of | IRNS           |       |                    |                     | *Indicate mandatory fit  |
| inancial         | Year*        | Mon     | th*            |       | Recipient GSTIN    |                     |                          |
| 2021-22          |              | ✔ Ja    | nuary          | ~     | Enter Recipient GS | TIN                 |                          |
|                  |              |         |                |       |                    |                     |                          |
| DOWNLO           | IAD HISTORY  |         |                |       |                    | Back                | DOWNLOAD E-INVOICE (Exce |
| DOWNLO<br>Sr No. | AD HISTORY▲  | st Time | Financial Year | Month | Recipient GSTIN    | Back<br>Supply Type | DOWNLOAD E-INVOICE (Exce |